## Wie erhalte ich Zugang zu meinen digitalen Schulbüchern?

Grundsätzlich gibt es – je nach Verlag – zwei Arten, um Zugriff auf ein digitales Schulbuch zu erhalten:

1. Die Schule richtet einen entsprechenden Account bei dem Verlag an, hinterlegt dort die jeweiligen digitalen Schulbücher und teilt den SchülerInnen die entsprechenden Zugangsdaten mit.

Falls ein Tablet eingeführt ist, richtet die Schule dort eine App ein, mit der auf die entsprechenden Bücher zugegriffen werden kann.

Dies betrifft Bücher aus der Westermann-Gruppe (Westermann, Schroedel, Schöningh, Diesterweg).

Auf dem Schul-Tablet findet sich die App "BiBox". Ohne ein Schul-Tablet kann über die Seite

## https://www.bibox.schule

nach einer Anmeldung mit den mitgeteilten Zugangsdaten (oben rechts) auf die jeweiligen Bücher zugegriffen werden.

Damit die Schule einen entsprechenden Account anlegen kann, müssen die Erziehungsberechtigten im Vorfeld eine entsprechende Einwilligungserklärung abgeben. Eine entsprechende Datei ("BiboxDatenschutzEinwilligung.pdf") befindet sich auf der Homepage.

Auch für die Bücher aus dem Klett-Verlag legt die Schule einen Account an. Die Zugangsdaten werden (in Klasse 5) über die/den Klassenlehrer/in mitgeteilt, die einen ersten Login ermöglichen. Das Passwort wird hier dann selbst gesetzt.

Auf dem Schul-Tablet erfolgt der Zugriff über die App "KlettLernen". Ohne Tablet können die Bücher über die Seite

https://schueler.klett.de

genutzt werden.

 Ein entsprechender Account muss selbst angelegt werden.
 Die Schule teilt den SchülerInnen für jedes Buch einen entsprechenden Freischaltcode mit, der im Account eingegeben werden kann.

Beachten Sie bitte, dass die Schule in diesem Fall keine Möglichkeit hat, ein neues Passwort zu vergeben.

Dies trifft auf Bücher aus dem CC. Buchner-Verlag zu. Auf der Seite

## https://www.click-and-study.de/

- lässt sich die entsprechende App f
  ür Windows (ab Win7), MacOS (ab 10.12), iOS (ab v10.3) und Android (ab v6) herunterladen
- muss unter "Jetzt anmelden" (Reiter oben rechts) ein Account angelegt werden mit einer gültigen E-Mail-Adresse und einem individuellen Passwort. Hier ist die Verwendung der iServ-email-Adresse mit dem entsprechenden Passwort sinnvoll.

Auf "Buch freischalten" klicken und den Freischaltcode eingeben.

Auch für Bücher aus dem **Cornelsen-Verlag** muss ein eigener Account eingerichtet werden mit einer gültigen E-Mail-Adresse und einem individuellen Passwort (s.o.). Auf der Seite

<u>https://www.cornelsen.de/service/kundenservice/digitale-produkte/e-books</u> sind die notwendigen Informationen zu finden. Unter dem Punkt "Nutzung für Lernende" lässt sich eine Schritt-für-Schritt-Anleitung finden.